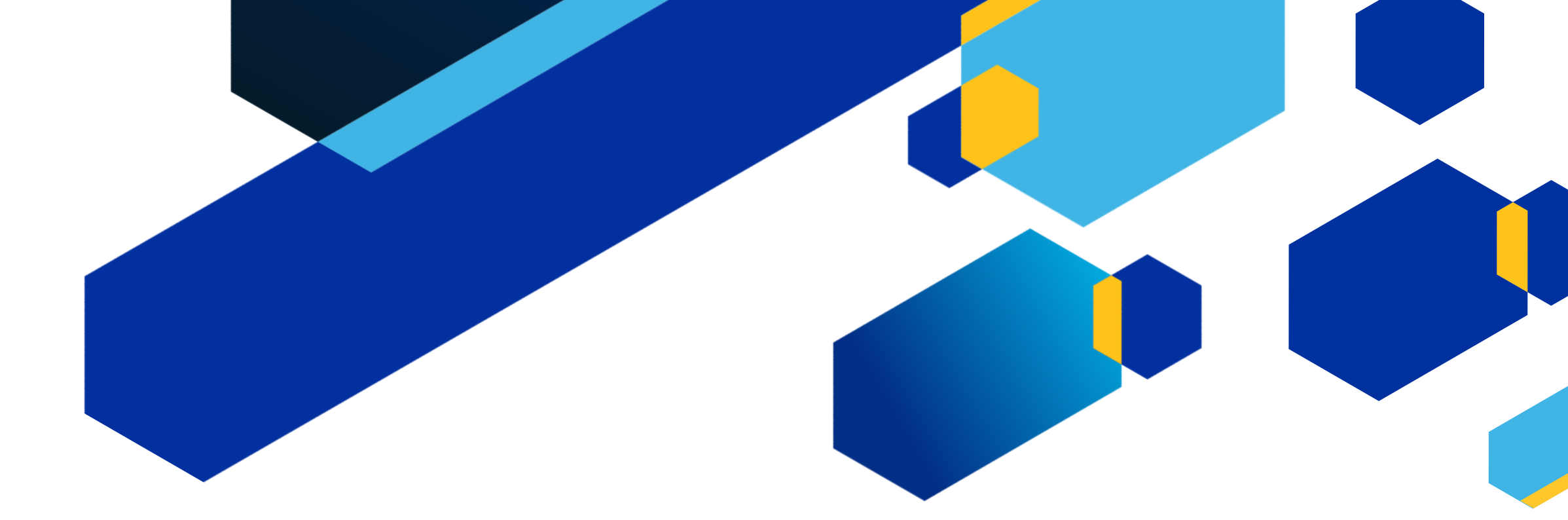

#### CAS STNEXT® COFFEE LECTURE

## EXPLORE ENGINEERING CONTENT

Sarah W. Stokes, FIZ Karlsruhe

© 2024 American Chemical Society. All rights reserved.

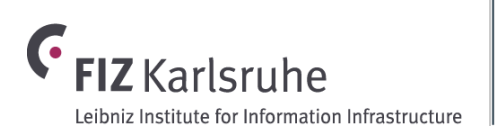

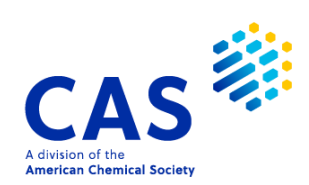

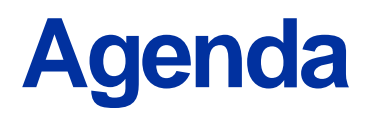

- Engineering content on CAS STNext
- Database clusters
- INDEX search
- Use cases

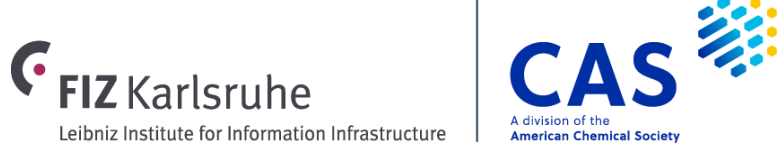

# **Databases in this presentation:**

### 

- **PRODUCER:** Institution of Engineering and Technnology (IET)
- **CONTENT:** All areas of science and technology. Bibliographic information, abstracts, and indexing
- TIME COVERAGE: 1898-present
- FILE SIZE: >24.5 million records
- **FEATURES:** CT (Controlled Terms, incl. thesaurus), IPC classification codes, 2.9M citations available

### COMPENDEX

- PRODUCER: Elsevier
- **CONTENT:** All areas of science and technology. Bibliographic information, abstracts, and indexing
- TIME COVERAGE: 1970-present
- FILE SIZE: >20.5 million records
- **FEATURES:** CT (Controlled Terms, incl. thesaurus), CC (Classification Code), STN numeric property search

### 🏡 TEMA

- **PRODUCER:** WTI Frankfurt
- **CONTENT:** Engineering and technology. Bibliographic information, indexing (no thesaurus), and abstracts.
- TIME COVERAGE: 1968-present
- FILE SIZE: >6.8 million records
- **FEATURES:** Records in German and/or English, Controlled terms in English (CT) and German (CTDE), STN numeric property search

#### 

- PRODUCER: ProQuest LLC
- **CONTENT:** All areas of science and technology. Bibliographic information, abstracts, and indexing
- TIME COVERAGE: 1962-present
- FILE SIZE: >33.5 million records
- **FEATURES:** Uncontrolled terms (UT) are searched with CT and BI, STN numeric property search

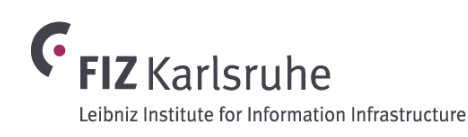

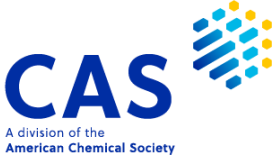

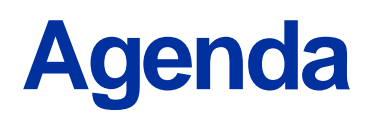

- Engineering content on CAS STNext
- Database Clusters
- INDEX search
- Use cases

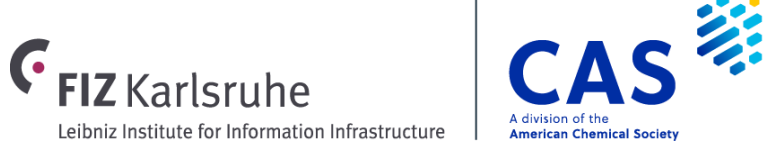

### **Database-groups: CLUSTER**

- CLUSTER = predefined group of files with analogous or complementary subject coverage
- Opening a cluster = opening of all the included files
- Define your custom CLUSTER by SET CLUSTER
- Use INDEX (or FILE) command to open a cluster

Enters all databases of a CLUSTER

Enters STNindex of CLUSTER (or specified files)

### **The Engineering & Material Science clusters**

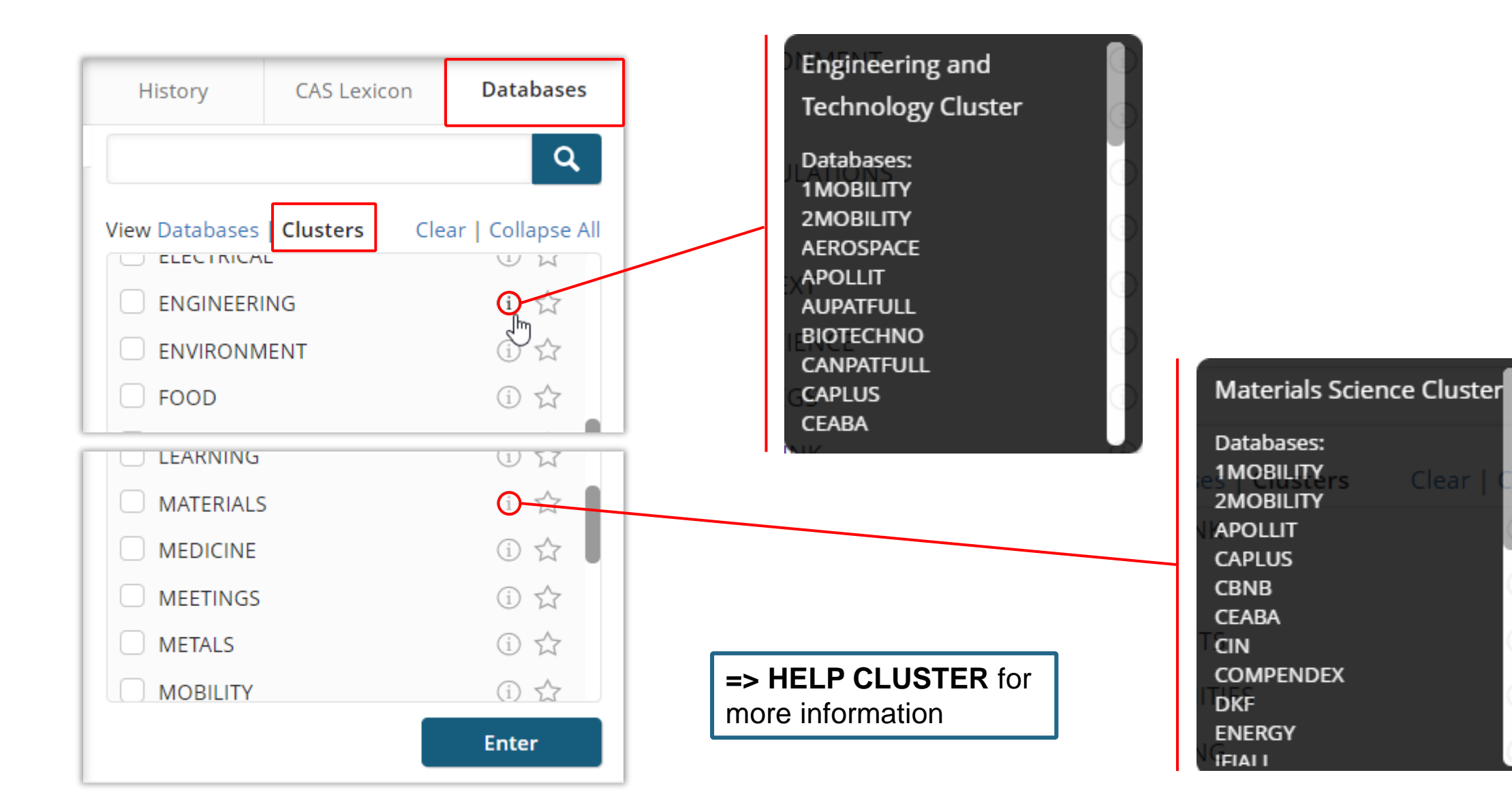

# STN Database Summary Sheets are the authoritative source of database specific search information

- Contains content of database and subject coverage
- Update frequency
- Value-added information
- How to search and display various fields
- Database producer contact information

#### Link in STNext database tab:

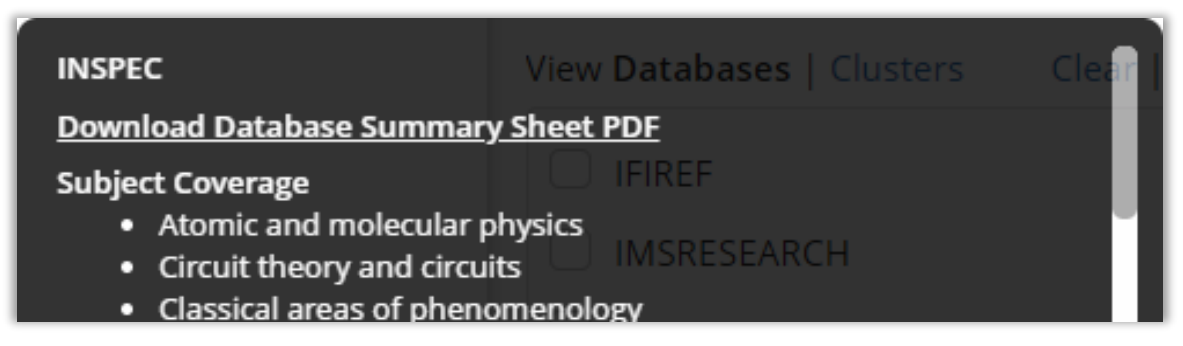

### WWW.STN-INTERNATIONAL.COM

https://stn-international.com/en/customersupport/database-summary-sheets

| STN Databases A to Z, concise description with all fields, all formats, many |   |  |  |  |
|------------------------------------------------------------------------------|---|--|--|--|
| examples.                                                                    | E |  |  |  |
|                                                                              | F |  |  |  |
| 1MOBILITY Global Mobility Bibliographic database                             | G |  |  |  |
| 2MOBILITY Global Mobility Standards database                                 | Н |  |  |  |
|                                                                              |   |  |  |  |

### **INSPEC Database Summary Sheet content**

| INSPEC               |                                                                                                    | THE CHOICE OF PATENT EXPERTS **                                                |  |  |  |
|----------------------|----------------------------------------------------------------------------------------------------|--------------------------------------------------------------------------------|--|--|--|
| Subject<br>Coverage  | <ul> <li>Atomic and molecular physics</li> <li>Circuit theory and circuits</li> <li>Classical areas of phenomene</li> <li>Communications</li> <li>Components_electronic device</li> </ul> | ology<br>es and materials                                                      |  |  |  |
| Coverage             | 1898-present                                                                                                    |                                                                                |  |  |  |
| Updates              | Weekly                                                                                                    |                                                                                |  |  |  |
| Database<br>Producer | The Institution of Engineering a<br>Michael Faraday House, Six Hi<br>Stevenage, Herts SG1 2AY, Ur                                                                                         | nd Technology (IET)<br>Is Way<br>ited Kingdom                                  |  |  |  |
| Sources              | <ul> <li>Journals</li> <li>Reports</li> <li>Conferences</li> </ul>                                                                                                    | <ul> <li>Books</li> <li>Dissertations</li> <li>Patents (until 1976)</li> </ul> |  |  |  |

### **Search fields**

### Search and Display Field Codes

Fields that allow left truncation are indicated by an asterisk (\*).

#### **General Search Fields**

| Search Field Name                                                                                                    | Search<br>Code    | Search Examples                                                                      | Display<br>Codes        |
|----------------------------------------------------------------------------------------------------|-------------------|--------------------------------------------------------------------------------------|-------------------------|
| Basic Index* (contains single words<br>from abstract (AB), controlled<br>term (CT), supplementary term<br>(ST), controlled term original<br>(CTO), and title (TI) fields) | None<br>or<br>/BI | S MICROELECTRON?<br>S QUANTUM HALL<br>S LIQUID(A)CRYST?<br>S AL203-NA20<br>S ?LASER? | 0AB, CT, CTO,<br>ST, TI |
| Abstract*<br>Accession Number                                                                                                    | /AB<br>/AN        | S NEUTRON ?RADIATION?/AB<br>S 1990:3615482/AN                                        | AB<br>AN                |
| Application Year (1)                                                                                                    | /AD<br>/AY        | S AD = AFR 1909<br>S AY = 1970                                                       | AI                      |
| Astronomical Object                                                                                                    | /AO               | S WESTERBORK-53 80/AO<br>S "1130+34"/AO                                              | AO                      |
| Author (editor, patent inventor)                                                                                                    | /AU               | S SMITH S/AU<br>S SMITH, S/AU                                                        | AU                      |
| Availability (2)                                                                                                    | /AV               | S NASA CENTER/AV                                                                     | AV                      |
| Chemical Indexing (5,6)                                                                                                    | /CHI              | S BA DOP/CHI                                                                         | CHI                     |

9

### **Property search field**

### Property Fields 1,2)

| Field Code       | Property                |          | Unit                                   |
|------------------|-------------------------|----------|----------------------------------------|
|                  |                         |          |                                        |
| /AGE             | Age                     | yr       | (Year)                                 |
| /ALT             | Altitude                | M        | (Metre)                                |
| /BAW             | Bandwidth               | Hz       | (Hertz)                                |
| /BIR             | Bit Rate                | bit/s    | (Bit per Second)                       |
| /BYR             | Byte Rate               | Bvte/s   | (Byte per Second)                      |
| /CAP             | Capacitance             | F        | (Farad)                                |
| /COE             | Computer Execution Rate | IPS      | (Instruct, per Second)                 |
| /CON             | Conductance             | S        | (Siemens)                              |
| /COS             | Computer Speed          | FLOPS    | (Eloating Point Operations per Second) |
| /CUR             | Curren                  |          | (Amp)                                  |
| /DEP             | Denth                   | <b>m</b> | (Metre)                                |
|                  | Distance                | m        | (Metro)                                |
|                  | Electric Conductivity   | S/m      | (Neue)<br>(Siemene per Metre)          |
|                  | Electron Volt Energy    | 5/11     | (Siemens per Metre)                    |
|                  | Electron volt Energy    | ev       | (Electron volt)                        |
| /EFF             | Efficiency              | percent  |                                        |
| /ENE             | Energy                  | J        | (Joule)                                |
| /EREST (or /REE) | Electrical Resistivity  | Ohm      | (Ohm Metre)                            |
| /FRE             | Frequency               | Hz       | (Hertz)                                |
| /GAD             | Galactic Distance       | Pc       | (Parsec)                               |
| /GAI             | Gain                    | dB       | (Decibel)                              |

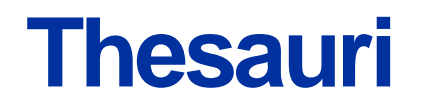

### **Physical Properties (/PHP) Thesaurus**

| Code  | Content                                                                                         | Examples                    |
|-------|-------------------------------------------------------------------------------------------------|-----------------------------|
| ALL   | All Associated Terms                                                                            | E CURRENT+ALL/PHP           |
| NOTE  | Notes associated with the Terms (SELF, INSPEC, CGS, ENG,<br>FPS, MKS, SI, STN, OTHERS, DEF, DA) | E ALTITUDE+NOTE/PHP         |
| PFT   | All Preferred, Forbidden Terms (SELF, UTP, USE, UF)                                             | E APPARENT POWER+PFT/PHP    |
| UF    | Used For (Preferred and Forbidden Terms)                                                        | E SIZE+UF/PHP               |
| UNITE | Unit (SELF, FQS, INSPEC, CGS, ENG, FPS, MKS, SI, STN, OTHERS)                                   | E STORAGE CAPACITY+UNIT/PHP |
| USE   | Use (Forbidden and Preferred Terms)                                                             | E RADIUS+USE/PHP            |

### **PHP Thesaurus Field Descriptors**

| Code                         | Content                                                                                    |
|------------------------------|--------------------------------------------------------------------------------------------|
| SELF<br>FQS<br>INSPEC<br>CGS | Self Term, Descriptor<br>Field Qualifier Search<br>Unit given by INSPEC<br>CGS Unit Symbol |
| ENG                          | Engineering Unit Symbol                                                                    |

## **Display fields and formats**

### **DISPLAY and PRINT Formats**

Any combination of formats may be used to display or print answers. Multiple codes must be separated by spaces or commas, e.g., D L1 1-5 TI AU. The fields are displayed or printed in the order requested.

Hit-term highlighting is available for all fields. Highlighting must be ON during SEARCH to use the HIT, KWIC, and OCC formats.

| Format | Content                               | Examples |
|--------|---------------------------------------|----------|
| AB     | Abstract                              | D TI AB  |
| AI     | Application Information               |          |
| AN     | Accession Number                      | D 1-5 AN |
| AO     | Astronomical Object                   | D AO     |
| AU     | Author                                | D AU TI  |
| CC     | Classification Code                   | D CC     |
| CCO    | Classification Code, Original         | D CCO    |
| CHI    | Chemical Indexing                     | D CHI    |
| CS     | Corporate Source (format includes AU) | D CS     |
| СТ     | Controlled Term                       | D CT     |
| СТО    | Controlled Term, Original             | D CTO    |
| CY     | Country                               | D CY     |
| DN     | Document Number                       | D AN DN  |
| DT     | Document Type (incl. Treatment Code)  | D DT     |

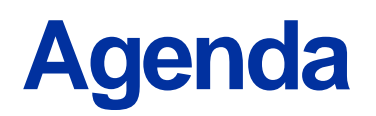

- Engineering content on CAS STNext
- Database Clusters
- INDEX search
- Use cases

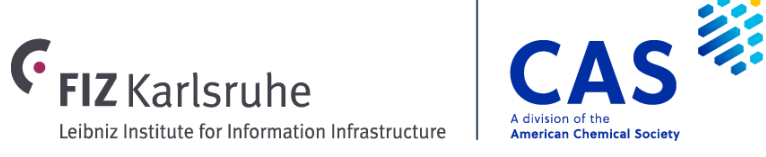

### **Testing search queries: INDEX command**

- INDEX opens any number of files (≥ 2) or clusters
- EXPAND and SEARCH commands are available
- Use the INDEX environment to...
  - Identify files which have results in response to your query
  - See how many hits you receive
  - Rank files according to their hits
- ! **INDEX does not create answer sets** (only queries display of documents is not possible)
  - Subsequently open relevant files with the FILE command
  - **SEARCH** in open files to create answer sets

## **Searching for Engineering Content: workflow**

- 1. Enter STNindex with the INDEX command (e.g. INDEX ENGINEERING)
- 2. Run your search in STNindex (alternatively, use the EXPAND command)
- 3. Enter the database(s) that contain answers based on an STNindex scan.
- 4. Search the query in the database(s).
- 5. Remove duplicates.
- 6. Review results.

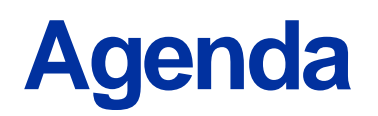

- Engineering content on CAS STNext
- Database Clusters
- INDEX search
- Use cases

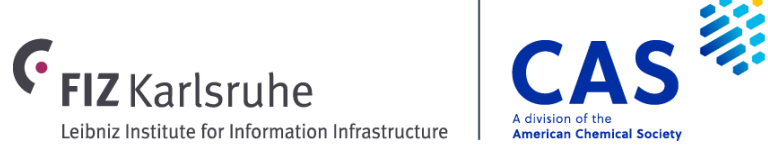

### **Use Case: Tungsten materials and photonic crystals**

- Use INDEX search to find candidate engineering databases with relevant hits
- Enter files with most relevant results and execute search query to create answer sets
- Leverage file-specific data (controlled terminology, value-added indexing) and features to enhance retrieval
- Remove duplicates and DISPLAY results

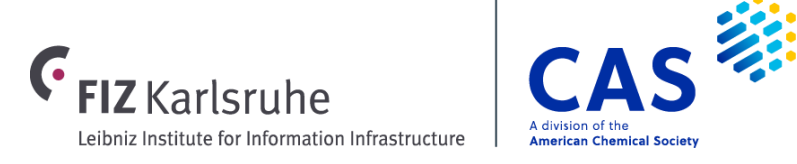

### **Enter the ENGINEERING Cluster**

=> INDEX ENGINEERING COST IN U.S. DOLLARS SINCE FILE TOTAL ENTRY SESSION FULL ESTIMATED COST 0.35 0.35 INDEX '1MOBILITY, 2MOBILITY, APOLLIT, AUPATFULL, BIOTECHNO, CANPATFULL, CAPLUS, CEABA, CIN, CNFULL, COMPENDEX, DEFULL, EPFULL, FRFULL, GBFULL, GEOREF, IFIALL, INFULL, INSPEC, JPFULL, KRFULL, NTIS, PCTFULL, PIRA, PQSCITECH, RAPRA, RDISCLOSURE, RUFULL, ...' ENTERED AT 11:13:58 ON 02 MAY 2024

40 FILES IN THE FILE LIST IN STNINDEX

18

Enter SET DETAIL ON to see search term postings or to view search error messages that display as 0\* with SET DETAIL OFF.

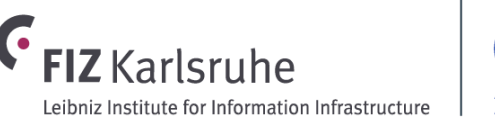

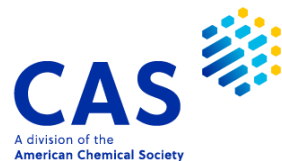

### **INDEX tests search query in all cluster files**

=> S TUNGSTEN (5A) (MONOLAYER? OR MONO LAYER? OR NANOFILM? OR NANO FILM?)

- 19 FILE AUPATFULL
- 20 FILE CANPATFULL
- 2977 FILE CAPLUS
- 21 FILE CEABA
- 272 FILE CNFULL
- 588 FILE COMPENDEX
- 146 FILE WPINDEX
- 146 FILE WPIX

19

All files with hits are shown in alphabetical order by file name

The search query is saved for later use in full database searches

30 FILES HAVE ONE OR MORE ANSWERS, 40 FILES SEARCHED IN STNINDEX

L1 QUE TUNGSTEN (5A) (MONOLAYER? OR MONO LAYER? OR NANOFILM? OR NANO FILM?)

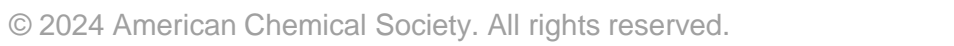

## **D RANK sorts by number of hits**

#### => D RANK

| F1  | 2781 | CAPLUS    |
|-----|------|-----------|
| F2  | 711  | INSPEC    |
| F3  | 606  | SCISEARCH |
| F4  | 588  | COMPENDEX |
| F5  | 135  | PQSCITECH |
| F6  | 120  | TEMA      |
| F7  | 21   | CEABA     |
| F8  | 13   | NTIS      |
| F9  | 6    | RAPRA     |
| F10 | 4    | PIRA      |

Sorting by number of records per database helps determine highly relevant files to investigate more closely

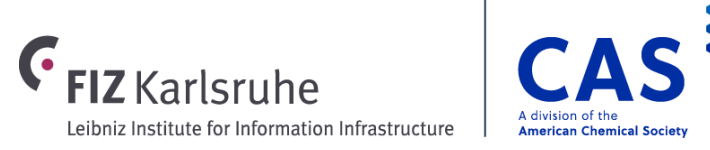

### Add further refinements if needed:

| => S L1 NOT | PATENT/DT                |                               |                 |
|-------------|--------------------------|-------------------------------|-----------------|
| 2781        | FILE CAPLUS              |                               |                 |
| 21          | FILE CEABA               |                               |                 |
| 588         | FILE COMPENDEX           |                               |                 |
| 711         | FILE INSPEC              | Adding additi                 | onal querv      |
| 13          | FILE NTIS                | requirements nar              | rows results to |
| 4           | FILE PIRA                | more manageabl                | e answer sets   |
| 135         | FILE PQSCITECH           |                               |                 |
| 6           | FILE RAPRA               |                               |                 |
| 606         | FILE SCISEARCH           |                               |                 |
| 120         | FILE TEMA                |                               |                 |
|             |                          |                               |                 |
| 10 FILES H  | AVE ONE OR MORE ANSWERS, | 40 FILES SEARCHED IN STNINDEX |                 |
|             |                          |                               |                 |

L2 QUE L1 NOT PATENT/DT

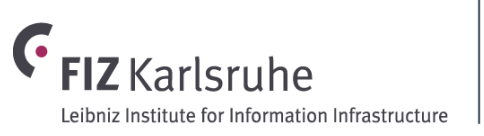

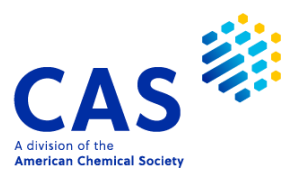

# Use FILE command to enter full databases and execute saved search query

#### => FILE F2-F6; S L2

- L3 711 FILE INSPEC
- L4 606 FILE SCISEARCH
- L5 588 FILE COMPENDEX
- L6 135 FILE PQSCITECH
- L7 120 FILE TEMA

TOTAL FOR ALL FILES

L8 2160 L2

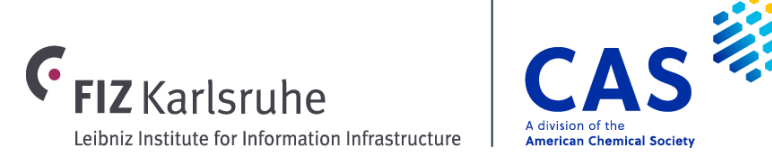

### **Preview results from each file**

|     | L18 ANSWER 20 OF 25 TEMA COPYRIGHT 2024 WTI-FRANKFURT-DIGITAL G                    | MBH on STN.                              |
|-----|------------------------------------------------------------------------------------|------------------------------------------|
| L18 | ANSWER 23 OF 25 PQSCITECH COPYRIGHT 2024 ProQuest LCC on STN.                      |                                          |
| AN  | 2022:47955 PQSCITECH Full-text                                                     |                                          |
| DN  | 2627807713                                                                         |                                          |
| TI  | Optical Mode Tuning of <mark>Monolayer</mark> <b>Tungsten</b> Diselenide (WSe2) by | de (WS2)                                 |
|     | Integrating with One-Dimensional <b>Photonic Crystal</b> through                   | c crystal                                |
|     | Exciton- <mark>Photon</mark> Coupling                                              |                                          |
| AU  | Konthoujam James Singh; Hao-Hsuan Ciou; Ya-Hui, Chang ; Yen-Shou, Lin ;            | 1; Sn1, Le1;                             |
|     | Hsiang-Ting, Lin ; Po-Cheng, Tsai ; Shih-Yen, Lin ; Min-Hsiung Shih;               | sta Kay                                  |
|     | Min-Hsiung Shih; Hao-Chung, Kuo ; Hao-Chung, Kuo                                   | nu nu nu nu nu nu nu nu nu nu nu nu nu n |
| SO  | Nanomaterials, Vol. 12, No. 3, 20220101 E-ISSN: 2079-4991                          | Seiten 5                                 |
|     | DOI: https://doi.org/10.3390/nano12030425                                          | our con, o                               |
|     | Published by: MDPI AG, Basel                                                       |                                          |
| DT  | Journal; Article                                                                   |                                          |
| LA  | English                                                                            |                                          |
| ED  | Entered STN: 22 Feb 2022                                                           |                                          |
|     | Last updated on STN: 27 Dec 2023                                                   |                                          |
|     |                                                                                    |                                          |
|     | 6                                                                                  |                                          |

(

FIZ Karlsruhe

Leibniz Institute for Information Infrastructure

A division of the

American Chemical Society

## File-specific indexing can enhance search strategies

```
=> S L3 AND (?PHOTON? (2A) ?CRYSTAL?)
        515085 ?PHOTON?
       2060488 ?CRYSTAL?
         51968 ?PHOTON? (2A) ?CRYSTAL?
            11 L3 AND (?PHOTON? (2A) ?CRYSTAL?)
L9
=> ANA 1- CT
           ANALYZE L9 1- CT : 42 TERMS
L10
```

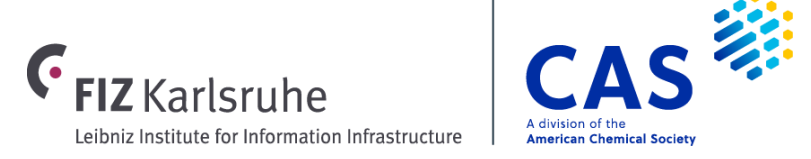

## File-specific indexing can enhance search strategies

| => S  | L3 AND | (?рнот | ION? ( | 2A) ?  | CRYSTAL?)               |                           |           |
|-------|--------|--------|--------|--------|-------------------------|---------------------------|-----------|
|       | TERM # | # OCC  | # DOC  | % DOC  | СТ                      |                           |           |
|       |        |        |        |        |                         |                           |           |
|       | 1      | 11     | 11     | 100.00 | TUNGSTEN COMPOUNDS      |                           |           |
|       | 2      | 10     | 10     | 90.91  | MONOLAYERS              | INSPEC controlled termine | logy oddo |
|       | 3      | 10     | 10     | 90.91  | PHOTONIC CRYSTALS       | INSPEC controlled termino |           |
| 1.0   | 4      | 5      | 5      | 45.45  | EXCITONS                | specificity to search re  | Suits     |
| L9    | 5      | 4      | 4      | 36.36  | POLARITONS              |                           |           |
|       | 6      | 3      | 3      | 27.27  | LASER CAVITY RESONATORS |                           |           |
| => AN | 7      | 3      | 3      | 27.27  | LIGHT POLARISATION      |                           |           |
|       | 8      | 3      | 3      | 27.27  | SEMICONDUCTOR LASERS    |                           |           |
|       | 9      | 3      | 3      | 27.27  | SILICON COMPOUNDS       |                           |           |
| L10   | 10     | 2      | 2      | 18.18  | BOUND STATES            |                           |           |
|       | 11     | 2      | 2      | 18.18  | INTEGRATED OPTICS       |                           |           |
|       | 12     | 2      | 2      | 18.18  | LASER MODES             |                           |           |
|       | 13     | 2      | 2      | 18.18  | PHOTOLUMINESCENCE       |                           |           |
|       | 14     | 2      | 2      | 18.18  | Q-FACTOR                |                           | I         |
|       | 15     | 2      | 2      | 18.18  | RADIATIVE LIFETIMES     |                           |           |

25 © 2024 American Chemical Society. All rights reserved.

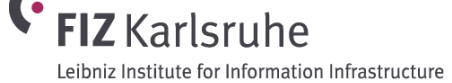

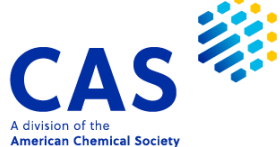

## **Explore /CT thesaurus in COMPENDEX**

#### => E TUNGSTEN COMPOUNDS/CT

| E#  | FREQUENCY | AT TLANG | TERM                                     |
|-----|-----------|----------|------------------------------------------|
|     |           |          |                                          |
| E1  | 1         |          | TUNGSTEN COBALT ALLOYS:WEAR RESISTING/CT |
| E2  | 1         |          | TUNGSTEN COBALT CARBON ALLOYS/CT         |
| E3  | 33683     | 24 EN>   | TUNGSTEN COMPOUNDS/CT                    |
| E4  | 1         |          | TUNGSTEN COMPOUNDS:ACTIVITY/CT           |
| E5  | 1         |          | TUNGSTEN COMPOUNDS: ADHESION/CT          |
| E6  | 3         |          | TUNGSTEN COMPOUNDS:ADSORPTION/CT         |
| E7  | 1         |          | TUNGSTEN COMPOUNDS:ALKYLATION/CT         |
| E8  | 1         |          | TUNGSTEN COMPOUNDS:ALLOYING/CT           |
| E9  | 8         |          | TUNGSTEN COMPOUNDS: AMORPHOUS/CT         |
| E10 | 2         |          | TUNGSTEN COMPOUNDS:ANALYSIS/CT           |
| E11 | 1         |          | TUNGSTEN COMPOUNDS:ANISOTROPY/CT         |
| E12 | 23        |          | TUNGSTEN COMPOUNDS: APPLICATIONS/CT      |
|     |           |          |                                          |

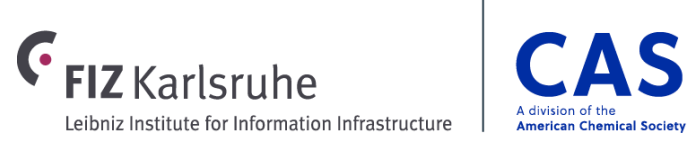

26 © 2024 American Chemical Society. All rights reserved.

## **Use Relationship Codes to expand into hierarchy**

#### => E E3+ALL

| E1  | 50257 | BT3 EN Materials/CT                      |
|-----|-------|------------------------------------------|
| E2  | 1     | DE Werkstoffe/CT                         |
| E3  | 22736 | BT2 EN Refractory materials/CT           |
| E4  | 0     | DE feuerfeste Stoffe/CT                  |
| E5  | 10782 | BT4 EN Chemical compounds/CT             |
| E6  | 0     | DE chemische Verbindungen/CT             |
| E7  | 24819 | BT3 EN Metallic compounds/CT             |
| E8  | 0     | DE Metallverbindungen/CT                 |
| E9  | 13524 | BT2 EN Transition metal compounds/CT     |
| E10 | 0     | DE Uebergangsmetallverbindungen/CT       |
| E11 | 3250  | BT1 EN Refractory metal compounds/CT     |
| E12 | 0     | DE hochschmelzende Metallverbindungen/CT |
| E13 | 33683 | > EN Tungsten compounds/CT               |
| E14 | 0     | DE Wolframverbindungen/CT                |

HELP RCODES gives more information about available relationship codes in a specific database.

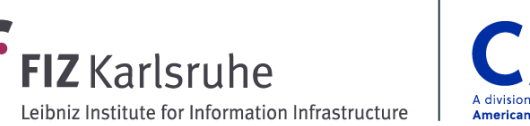

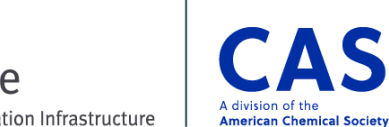

### **Classification Codes in COMPENDEX**

=> E 804.1/CC

E1 804./CC 1 E2 804. 804./CC 1 E3 2483905 --> 804.1/CC F4 2481790 804.1 ORGANIC COMPOUNDS/CC E5 2045434 804.2/CC E6 2043640 804.2 INORGANIC COMPOUNDS/CC E7 27531 805/CC E8 27505 805 CHEMICAL ENGINEERING, GENERAL/CC E9 18496 805.1/CC E10 18465 805.1 CHEMICAL ENGINEERING/CC E11 42147 805.1.1/CC E12 41909 805.1.1 BIOCHEMICAL ENGINEERING/CC

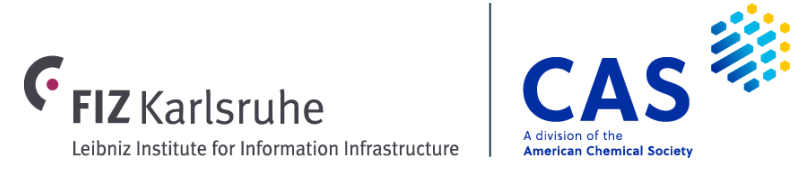

28 © 2024 American Chemical Society. All rights reserved.

### **Remove duplicates**

#### => SET DUPORDER FILE

SET COMMAND COMPLETED

=> DUP REM L5 L3 L7 L6

SET DUPORDER FILE sets the order of preference for retaining documents based on the order the databases are entered in the command line

PROCESSING COMPLETED FOR L5

PROCESSING COMPLETED FOR L3

PROCESSING COMPLETED FOR L7

#### PROCESSING COMPLETED FOR L6

L12 1143 DUP REM L5 L3 L7 L6 (411 DUPLICATES REMOVED) ANSWERS '1-584' FROM FILE COMPENDEX ANSWERS '585-1046' FROM FILE INSPEC ANSWERS '1047-1080' FROM FILE TEMA ANSWERS '1081-1143' FROM FILE POSCITECH

411 Duplicates are removed, and the number of results from each file is shown.

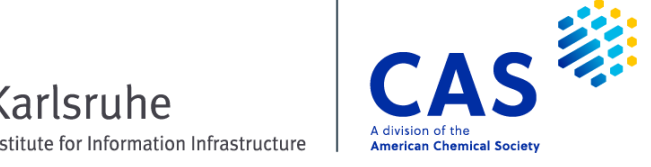

# KWIC shows search terms and surrounding info for context

=> D 1 11 20 23 KWIC

L18 ANSWER 1 OF 25 COMPENDEX COPYRIGHT 2024 EEI on STN. DUPLICATE 1

AB . . . BIC state. We show and experimentally validate a strategy to dramatically improve the state-of-the-art on both points, by embedding a tungsten disulfide (WS2) monolayer deep within a Bloch-surface-wave stack, where the photonic mode is moulded by a 1D photonic crystal with a compound periodicity. In particular, we introduce a deterministic placement principle to the design of the PhC, allowing to. . .

L18 ANSWER 11 OF 25 INSPEC COPYRIGHT 2024 IET on STN.

AB . . . challenging at room temperature. Here we show strong light-matter interaction enhancement and large exciton-polariton nonlinearities at room temperature by coupling monolayer tungsten disulfide excitons to a topologically protected bound state in the continuum moulded by a one-dimensional photonic crystal, and optimizing for the electric-field strength at the monolayer position

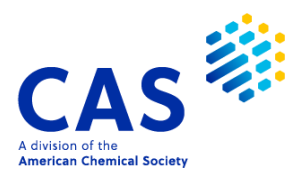

## Full bibliographic records are available

- L18 ANSWER 20 OF 25 TEMA COPYRIGHT 2024 WTI-FRANKFURT-DIGITAL GMBH on STN. DUPLICATE 3
- AN 20200278459 TEMA Full-text
- DN 20200905028
- TI Enhanced directional emission of **monolayer tungsten** disulfide (WS2) with robust linear polarization via one-dimensional **photonic crystal** (PhC) slab
- AU Li, Han; Wang, Jiajun; Ma, Yating; Chu, Jiao; Cheng, Xiangai; Shi, Lei; Jiang, Tian
- CS National University of Defense Technology, Changsha, CN; State Key Laboratory of Surface Physics, Fudan University, Shanghai, CN
- SO Nanophotonics (2020), Volume 9, Number 14, pp. 4337-4345, 9 Seiten, 5 Bilder, 46 Quellen ISSN: 2192-8606 E-ISSN: 2192-8614
  - DOI: https://dx.doi.org/10.1515/nanoph-2020-0294
- DT Journal
- LA English

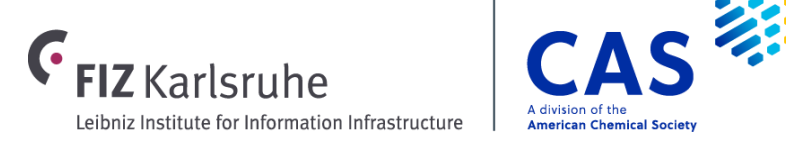

### Full bibliographic records are available

- L18 ANSWER 23 OF 25 PQSCITECH COPYRIGHT 2024 ProQuest LCC on STN.
- AN 2022:47955 PQSCITECH Full-text
- DN 2627807713
- TI Optical Mode Tuning of **Monolayer Tungsten** Diselenide (WSe2) by Integrating with One-Dimensional **Photonic Crystal** through Exciton-**Photon** Coupling
- AU Konthoujam James Singh; Hao-Hsuan Ciou; Ya-Hui, Chang ; Yen-Shou, Lin ; Hsiang-Ting, Lin ; Po-Cheng, Tsai ; Shih-Yen, Lin ; Min-Hsiung Shih; Min-Hsiung Shih; Hao-Chung, Kuo ; Hao-Chung, Kuo
- SO Nanomaterials, Vol. 12, No. 3, 20220101 E-ISSN: 2079-4991 DOI: https://doi.org/10.3390/nano12030425

Published by: MDPI AG, Basel

- DT Journal; Article
- LA English
- ED Entered STN: 22 Feb 2022 Last updated on STN: 27 Dec 2023

Links to full-text articles available (depends on your institution's access policies)

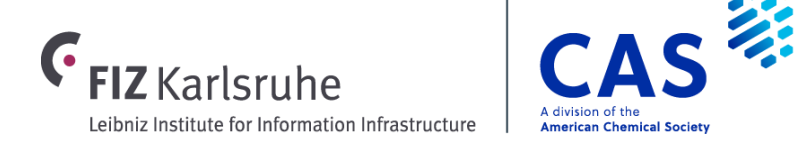

# Both free and fee-based retrieval options are available

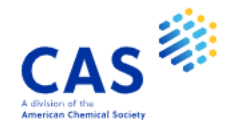

#### Deterministic placement and effective-mass pinning of topological polariton bound states in the continuum

#### By: Maggiolini E. (1,2,3)

Journal of Physics: Conference Series; Journal of Physics: Conference Series (2024), Volume 2725, Number 1, arn: 012005, 9 refs. ISSN: 1742-6588 E-ISSN: 1742-6596 DOI: https://doi.org/10.1088/1742-6596/2725/1/012005 Published by: Institute of Physics Conference: 2023 Conference on Research and Innovations in Science and Technology of Material, CRISTMAS 2023, Paris, France, 13 Dec 2023 - 15 Dec 2023 URL (Document): http://iopscience.iop.org/journal/1742-6596

#### Web-based document resources

https://doi.org/10.1088/1742-6596/2725/1/012005

Fee-based document services

Order Document

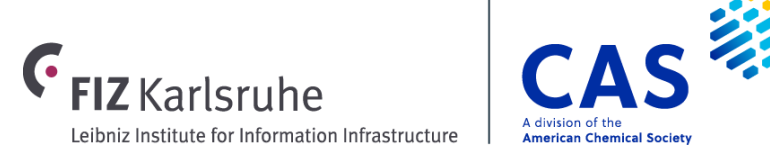

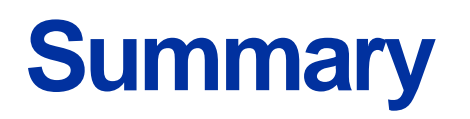

- CAS STNext contains a wealth of engineering-related data, both patents and non-patent literature
- STN Database Clusters are groups of files with a common topic or structure/feature that can be searched simultaneously for efficient multifile retrieval
- The ENGINEERING and MATERIALS clusters are highly relevant for engineering searches
- INDEX searching allows you to preview a group of databases to see which files have results from a search query
- CAS STNext allows you to search multiple database producers in a single platform and remove duplicate records

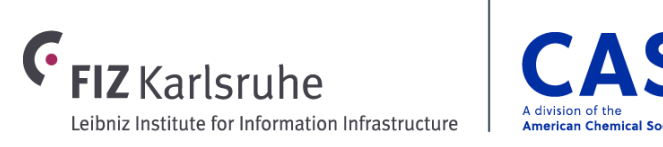

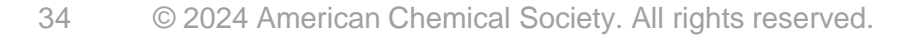

## For more information...

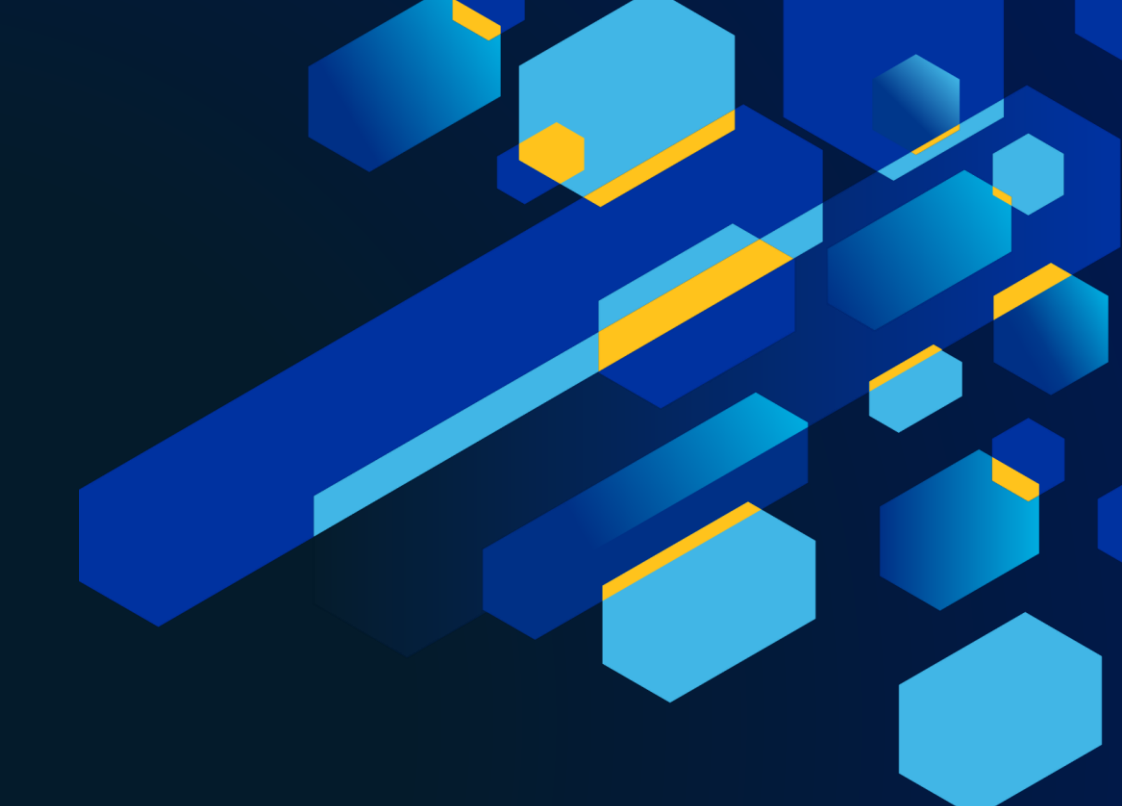

# CONTACT

CAS help@cas.org cas.org FIZ Karlsruhe EMEAhelp@cas.org

**FIZ** Karlsruhe

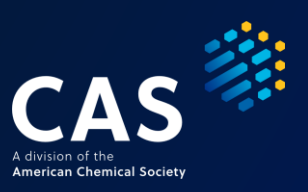